# Microsoft Teams — návod pro externí studenty

Pokud jste externí student – tj. student jiné fakulty UK, jiné VŠ apod., který nemá přiřazené uživatelské jméno *username@ff.cuni.cz* – postupujte pro připojení ke vzdálené výuce pomocí platformy Microsoft Teams následujícím způsobem:

# 1. Vyučující vás musí přidat do týmu pod vaší e-mailovou adresou.

Kontaktujte vyučujícího, aby vás přidal do výukového týmu pod vaší (soukromou) e-mailovou adresou (např. *mujtestbat@gmail.com*) do týmu.

### 2. Na vaši e-mailovou adresu vám přide pozvánka do týmu.

Na vaší e-mailovou adresu vám přijde pozvádnka do týmu. Kliněte na "Open Microsoft Team".

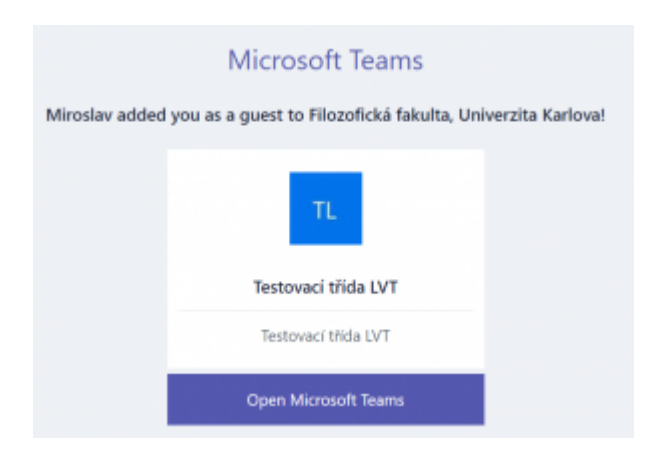

Pokud se neobjeví možnost založení účtu (viz bod 3), doporučujeme zkopírovat odkaz, spustit internetový prohlížeč v anonymním (privátním) módu a pak do něj vložit odkaz.

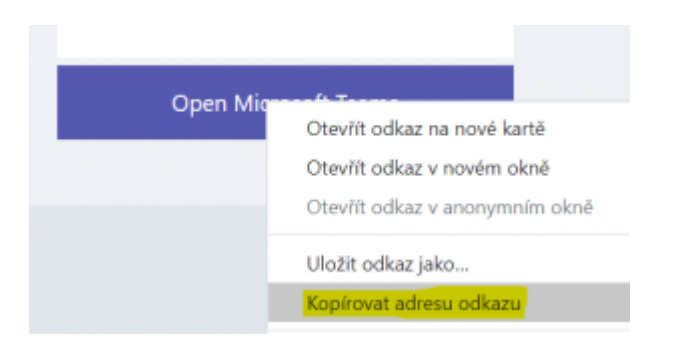

## 3. Založení účtu

Ukáže se vám informace, že nemáte pod touto e-mailovou adresou účet, a můžete si ho založit.

Microsoft

Vytvořit účet

Vypadá to, že u nás nemáte účet. Vytvoříme vám ho pomocí mujtestbat@gmail.com.

<u>Další</u>

Pokračujte dále, zvolte si heslo a vyplňte další požadované údaje.

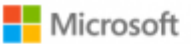

← mujtestbat@gmail.com

#### Vytvořit heslo

Zadejte heslo, které chcete používat pro svůj účet.

Vytvořit heslo

Zobrazit heslo

Další

### 4. Přihlaste se k přednáškám.

Následně se na online přednášky v Teams na FF UK můžete přihlašovat svým emailem a heslem, které jste si zvolil(a).

## Zapomenuté heslo

Pokud jste je svému účtu do Teams vedenému na osobní e-mail zamněli heslo, postupujte následovně (heslo do systému Teams je nezávislé na heslu, kterým se hlásíte do své e-mailové schránky):

#### **1. Zvolte obnovu hesla**

Na přihlašovací stránce do Teams zvolte "Nezdařil se přístup k účtu?"

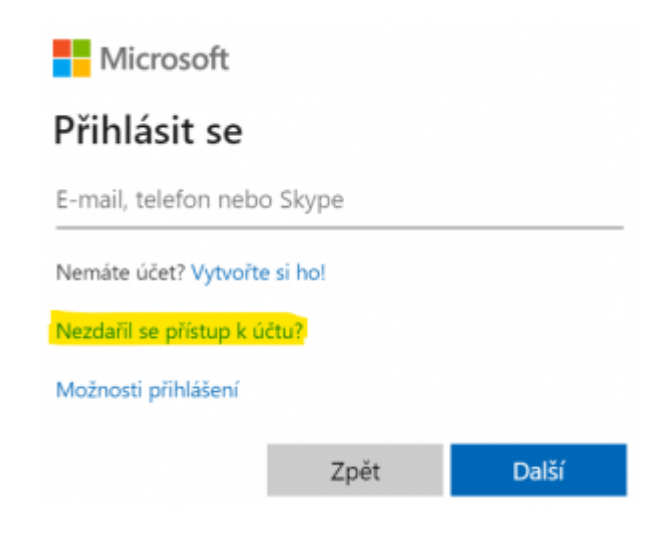

#### 2. Zvolte typ účtu – "Osobní".

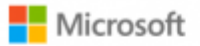

# S jakým typem účtu potřebujete pomoc?

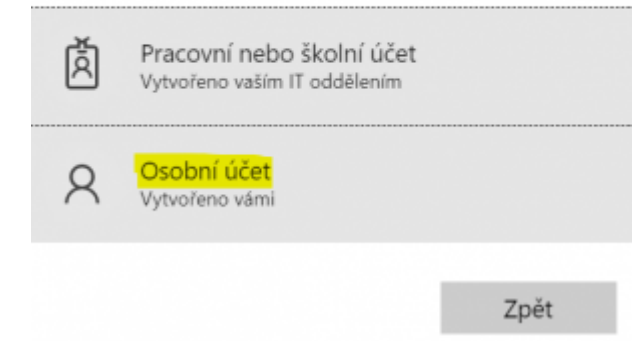

### 3. Zadejte název účtu (váš osobní e-mail), ke kterému chcete obnovit heslo

Microsoft

#### Obnovení vašeho účtu

Můžeme vám pomoct resetovat heslo a bezpečnostní údaje. Napřed zadejte svůj účet Microsoft a potom pokračujte podle následujících pokynů.

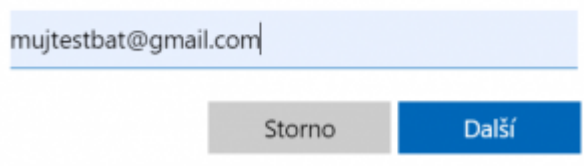

Postupujte dál podle pokynů na tomto webu

#### Kontakty

Podpora elearningu
elearning@ff.cuni.cz